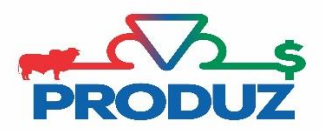

## **ESTOQUE/SÊMEN**

|                                         | Favoritos Geral Mo                                                                                                    | vimentação <b>Reprodução</b>                                                                       | <b>P</b> rodutividade Leite | Eventos PMGZ PM           | GZ Comercial 🔪 Comuni | cação 🔪 Utilitários 🔪 | Módulo Curral 🛛 🥝 Sair |                                               |
|-----------------------------------------|----------------------------------------------------------------------------------------------------|----------------------------------------------------------------------------------------------------|-----------------------------|---------------------------|-----------------------|-----------------------|------------------------|-----------------------------------------------|
| à                                       | 24                                                                                                    | 848 - 149                                                                                          | 🚡 🖄                         | 🔍 🍸                       | 🙌 📁                   |                       |                        |                                               |
| ADT-S                                   | Estoque/Sêmen Coberturas                                                                                                    | CDC/Lote RM                                                                                        | CDC-TE CDC-FIV              | Toque Atestado Vet.       | Nascimento Relatório  | 5                     |                        |                                               |
| Estoque/Sên                             | nen 😢                                                                                                    |                                                                                                    |                             |                           |                       |                       |                        | 23 (1) (2) (2) (2) (2) (2) (2) (2) (2) (2) (2 |
|                                         | Estoque de Sêmen Mov                                                                                                    | imentação de Sêmen                                                                                 |                             |                           |                       |                       |                        |                                               |
| O 3 ○ 3 ○ 4 ○ 4 ○ 5 ○ 5 ○ 5 ○ 5 ○ 5 ○ 5 | Criador (*)<br>[] SUPORTE TESTE<br>Fazenda (*)<br>[] A FAZENDA SEDE<br>Raça (*)<br>[] NELORE<br>Categoria (*)<br>[] PIRO DE ORICEM<br>Produlo (*)<br>Série<br>Sáldo Atual Doses<br>0 | P     I       P     I       P     I       P     I       P     I       Relação de CDC's     Relação | io de Filhos                | P 8                       | 4                     |                       |                        |                                               |
|                                         | Criador: SUPORTE TEST                                                                                                    | re Fazenda: A FAZENDA SEI                                                                          | DE Raça: NELORE             | Categoria: PURO DE ORIGEN | Λ                     |                       |                        | X + *                                         |
|                                         | Criador                                                                                                    | Fazenda                                                                                            | Regi                        | stro Produto              |                       | Nor                   | me Produto             | Saldo Atual                                   |
|                                         | 1                                                                                                    | 1                                                                                                  | BCAN 1954                   |                           | GANESH DA CANA        | -AUL.                 |                        | 0                                             |
|                                         |                                                                                                    |                                                                                                    |                             |                           |                       |                       |                        |                                               |

Para importar um reprodutor, siga os passos;

- 1) Siga o item 1 ao 3 da imagem acima, para iniciar a importação.
- 2) No item 4 informar o registro do touro e dê um enter. Assim que abrir a tela, clique em sim para pesquisar na ABCZ (lembrando que é necessário acesso à internet) e irá aparecer os dados do animal, clique nos itens 1 e quando o registro do touro aparecer, clique no item 2 da imagem abaixo.

| RSZK<br>taça | 1817 RGD     |      | Categoria |                                    |                         |
|--------------|--------------|------|-----------|------------------------------------|-------------------------|
|              | NEL          | PS   | 1 PO      | P 8                                |                         |
|              |              |      |           |                                    | <b>X</b> • •            |
| Ra           | ça Categoria | Sexo | Registro  | Nome                               | Nascimento              |
|              |              |      |           | 🔘 🔇 1 🗿 🗊 de 1 página(s). Exibir 🚺 | 50 registro(s) por pági |
|              |              |      |           |                                    |                         |
|              |              |      |           | 1                                  | 2                       |

3) Assim que selecionar o animal, o sistema irá voltar para a tela inicial, basta clicar no botão , para finalizar a importação do reprodutor.

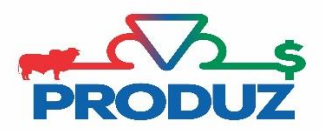

## **MOVIMENTAÇÃO DE SEMEN**

|                | Favoritos                | Geral                                                                                 | Movimentação     | Reprodução      | Produtividade | Leite Eventos | PMG7 F     | PMG7 Comercial |          | Utilitários I | Módulo Curral 🔪 🥝 | Sair    |                     |         |
|----------------|--------------------------|---------------------------------------------------------------------------------------|------------------|-----------------|---------------|---------------|------------|----------------|----------|---------------|-------------------|---------|---------------------|---------|
|                |                          | <i>#</i> .%                                                                           | XX               | 10              | <b>A</b>      | ia 💼          |            | هم             | <u> </u> |               |                   |         |                     |         |
| ADT-S          |                          | Coberturas                                                                            | CDC/Lote         | RM              | CDC-TE CDC    | C-FIV Toque   | Atestado V |                |          |               |                   |         |                     |         |
| Estoque/Sên    | nen 🙁                    |                                                                                       |                  |                 |               |               |            |                |          |               |                   |         | 😫 🗓 🌻               | 🦀 🛊 🤌 📀 |
|                | Estoque de Sêr           | men M                                                                                 | ovimentação de   | Sêmen           |               |               |            |                |          |               |                   |         |                     |         |
| O <sup>1</sup> | Produto<br>GUERREAR DO 2 | ZANCA                                                                                 |                  |                 |               |               |            |                |          |               |                   |         |                     |         |
|                | Data Movimentaç          | ão (*) 1                                                                              | īpo (*)          | -               | <u> </u>      |               |            |                |          |               |                   |         |                     |         |
|                | Qtd. Entrada             |                                                                                       | itd. Saída       |                 |               |               |            |                |          |               |                   |         |                     |         |
| <b>(</b> ]3    | Valor Financeiro I       | R\$ N                                                                                 | lº Nota Fiscal   |                 |               |               |            |                |          |               |                   |         |                     |         |
|                | Fornecedor               |                                                                                       |                  |                 |               |               |            |                |          |               |                   |         |                     |         |
| 2              | Histórico                |                                                                                       |                  |                 |               |               |            |                |          |               |                   |         |                     |         |
|                | Informação A             | dicional<br>Iançament                                                                 | o foi comunicado | o na CDC Nº.: ( |               |               |            |                |          |               |                   |         |                     |         |
|                |                          |                                                                                       |                  |                 |               |               |            |                |          |               |                   |         |                     | _       |
|                |                          |                                                                                       |                  |                 |               |               |            |                |          |               |                   |         |                     | × • • • |
|                | Data                     |                                                                                       | Тіро             | FIV             | Entrada       | Saída         |            | Valor          | Nota F   | iscal         | For               | necedor | Histórico           | CDC     |
|                | Nenhum registr           | Nenhum registro encontrado 😗 🕐 1 🕖 🕖 de 0 página(s). Exibir 50 registro(s) por página |                  |                 |               |               |            |                |          |               |                   |         | istro(s) por página |         |

Essa aba é utilizada para controlar as entradas e saídas de sêmens na fazenda. Nela é possível fazer a inserção de compras, perdas, ou outras saídas de sêmens. Na utilização de sêmen em cobertura (CDC), o sistema automaticamente inclui a saída e atualiza o saldo de sêmen do touro.

Para fazer a inclusão de sêmen para o touro, siga:

- 1) Antes de iniciar a inclusão de movimentação de sêmen é necessário selecionar o touro na aba anterior (Estoque de sêmen). Para selecionar, basta clicar no animal que deseja.
- 2) Depois de informar o touro na aba de ESTOQUE DE SÊMEN, selecionar a aba MOVIMENTAÇÃO DE SÊMEN.
- 3) Siga o item 1 da imagem acima, informe a data E tipo de movimentação.
- 4) Clique no item 3 (SALVAR).

\*Todos os outros campos são opcionais e de controle do usuário e/ou criador.